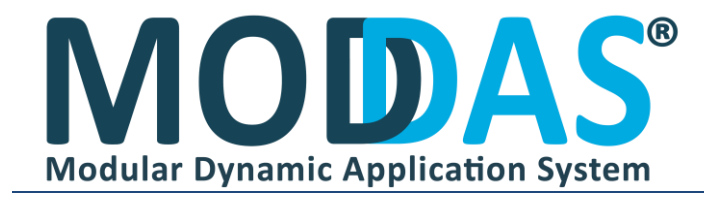

#### **ANA EKRAN**

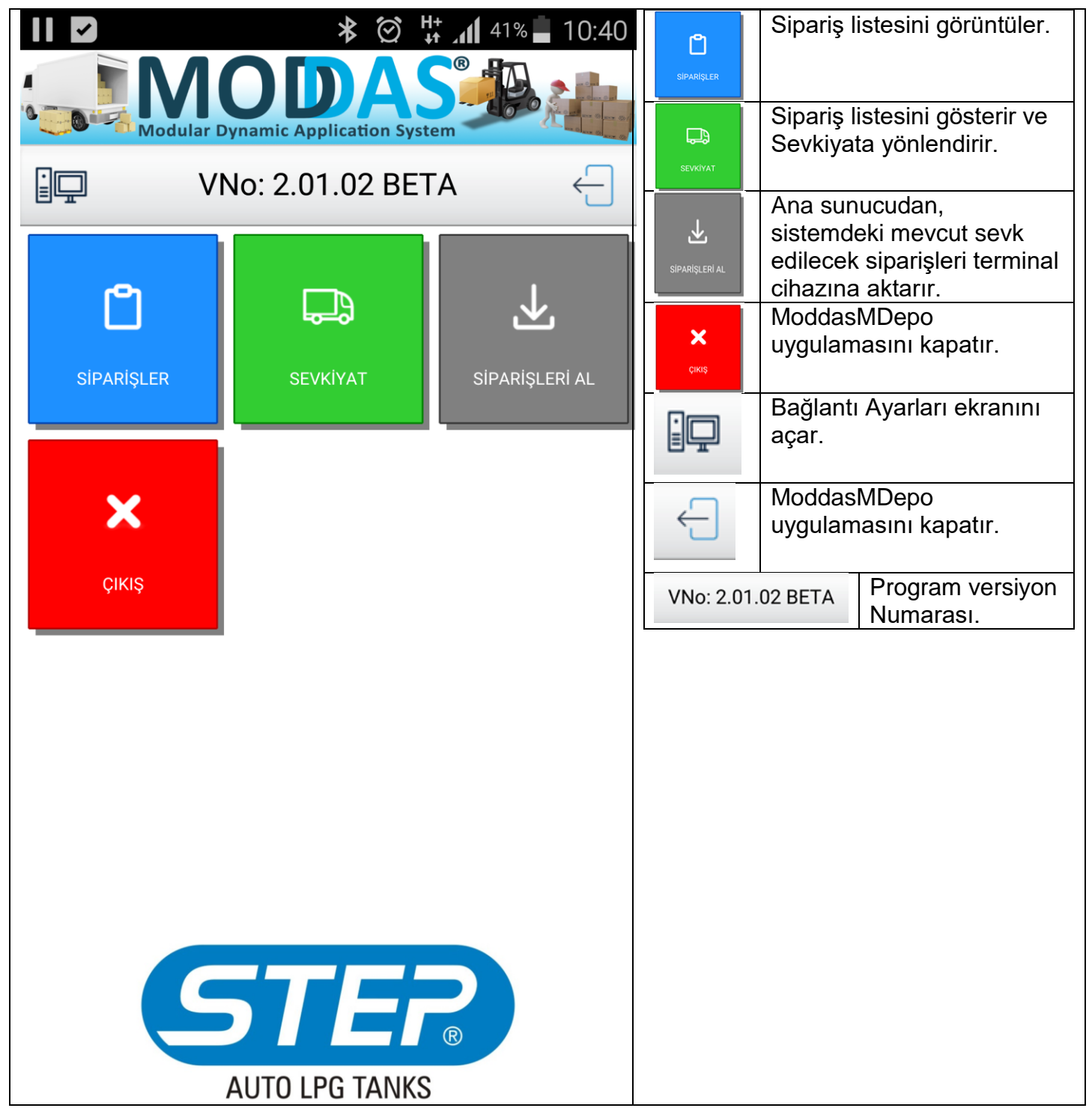

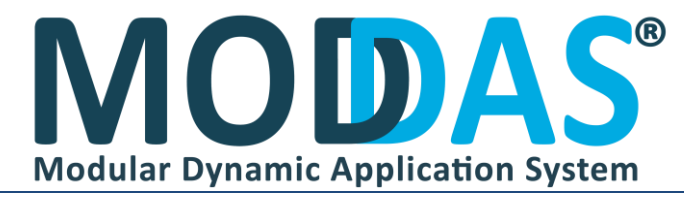

#### BAĞLANTI AYARLARI Ip Adresi: $\checkmark$ X 10:40 41% 192.168.1.162 Sunucu IP Adresi girilmesi gereken alan. namic Application System Veritabanı Adı: Güncelle **BAĞLANTI AYARLARI** WOLVOX8\_001\_2018\_WOLVOX Sunucu Veritabanı adı girilmesi gereken alan. Ip Adresi: 192.168.1.162 Sunucu Port: Veritabanı Adı: 1433 WOLVOX8\_001\_2018\_WOLVOX Sunucu Port numarası girilmesi gereken alan. Sunucu Port: S.Kullanıcı Adı: 1433 sa S.Kullanıcı Adı: Sunucu Kullanıcı Adı girilmesi gereken alan. sa S.Kullanıcı Şifresi: S.Kullanıcı Şifresi: ..... ..... Sunucu Kullanıcı Şifresi girilmesi gereken alan. Bağlantı Durumu: Sunucuya bağlı değil. Bağlantı Durumu: Sunucuya bağlı değil. Bağlan butonu tıklandıktan sonra bu alandan bağlantı durumunu kontrol edebilirsiniz. Bağlantı kurulmasını Bağlan sağlar. Ana ekrana geri döner. Geri Yeni versiyon Güncelle güncelleme için Bağlan Geri kullanılır.

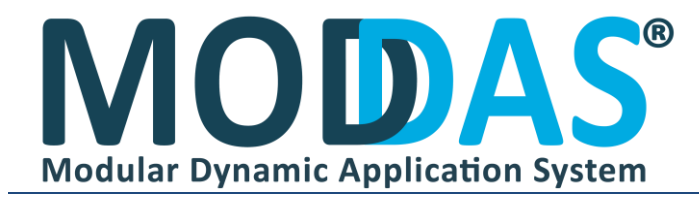

### SIPARİŞLERİ AL

|                                              | 6 Sunucu'daki Sevk Miktar Alanı:                                                                                        |
|----------------------------------------------|----------------------------------------------------------------------------------------------------|
|                                              | OZELALANTANIM_70                                                                                                    |
| Modular Dynamic Application System           | Sunucudaki sevk miktarı alanının girilmesi gereken                                                                      |
| SUNUCU VERİ AKTARIM                          | verilir.                                                                                                    |
| Sunucu'daki Sevk Miktar Alanı:               | 🔲 Kısmi Muhasebelendi Siparişler                                                                                        |
| OZELALANTANIM_70                             | 🗖 Saykiyattaki Sinarislar                                                                                               |
| Kısmi Muhasebelendi Siparişler               | <ul> <li>Muhasebelenen Siparişler</li> </ul>                                                                            |
| Sevkiyattaki Siparişler                      | 🕜 Onaylanan Siparisler                                                                                                  |
| Muhasebelenen Siparişler                     | Sunucudan alınacak siparişlerin durumları buradan                                                                       |
| Onavlanan Siparisler                         | seçilmesi gerekmektedir.                                                                                                |
|                                              | PaletNo A-B Sistemi Kullan                                                                                              |
| PaletNo A-B Sistemi Kullan                   | Seril et Sistemi Kullen                                                                                                 |
| SeriLot Sistemi Kullan                       | Ek parametreler                                                                                                    |
|                                              |                                                                                                    |
|                                              | Gerekli parametreler<br>seçildikten sonra<br>siparişleri sunucudan<br>alır.<br>Not: Stok ve Seri<br>miktarına göre uzun |
| <br>🛃 Siparişleri Al 🛛 🔶 Geri                | Geri Surebilir.<br>Ana ekrana veya bir<br>önceki ekrana geri<br>döner.                                                  |
|                                              | Siparişleri Al butonuna bastıktan sonra , veri aktarma<br>ekranı gelir.<br>Bu ekranda hiçbir işlem yapmadan sadece      |
|                                              | beklemeniz gerekmektedir.<br>Ekrana uyarı gelirse Bekle butonuna basılmalıdır.                                          |
| Aktarılan Kayıt Sayısı:18<br>Toplam Kayıt:40 |                                                                                                    |

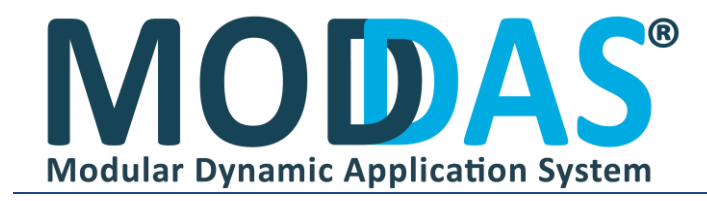

| SIPARIŞ LİSTESİ                                                    |                                          |                                                                     |
|--------------------------------------------------------------------|------------------------------------------|---------------------------------------------------------------------|
| 📘 🗹 🖃 🗶 🔭 👔 10:49                                                  | 🔍 Arama Kriterini                        | Giriniz Q                                                           |
| MODAS<br>Modular Dynamic Application System                        | Aramak istediğiniz<br>kelimeyi yazarak o | Siparişin içinde geçen<br>siparişe ulaşabilirsiniz.                 |
| 🔍 Arama Kriterini Giriniz                                          | ASI<br>KIEV KOMSOMOLSKAY                 | P00031<br>A STR.63-A NOVA GREBLYA,B( .                              |
| ASP00031<br>KIEV KOMSOMOLSKAYA STR.63-A NOVA GREBLYA,B( .          | ASI<br>CHERASCO (CN) VIA LA              | P00032<br>MORRA, 1 12062                                            |
|                                                                    | 1900                                     | 2728 OP                                                             |
| ASP00032<br>CHERASCO (CN) VIA LA MORRA, 1 12062                    | 190                                      | 022702                                                              |
|                                                                    | Sevk edilecek sipariş                    | lerin listesi.                                                      |
| 19002728 OP                                                        | 📀 Seç Kapat                              | Listeden yükleme<br>yapılacak sipariş<br>seçildikten sonra          |
| 19022702                                                           | Geri                                     | yönlendirir.<br>Ana ekrana veya bir<br>önceki ekrana geri<br>döner. |
| P000228                                                            |                                          |                                                                     |
| <b>#45</b><br>ROVERETO (TN) VIA DELL'ARTIGIANO, 30 (Z.I.)<br>38068 |                                          |                                                                     |
| 🥪 Seç Kapat Ġ 🛛 Geri                                               |                                          |                                                                     |

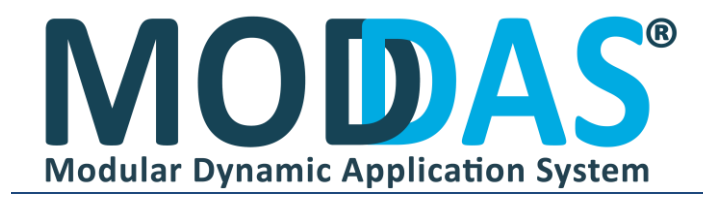

### SEVKİYAT

| <b>I I I I I I I I I I</b>                                      | SiparisNO:ASP00032-M.T.M<br>MORRA, 1 12062 CHERASC                                                                                                    | I. S.R.L. SOCIETA UNIPERSONALE - VIA LA<br>O (CN)               |
|-----------------------------------------------------------------|----------------------------------------------------------------------------------------------------|-----------------------------------------------------------------|
|                                                                 | Siparis bilgilerinin gösterildiği alan.                                                                                                    |                                                                 |
|                                                                 | 014                                                                                                    | Yüklenen paleti                                                 |
| SinarisNO:ASP00032-M.T.M. S.R.L. SOCIETA UNIPERSONAL F - VIA LA | UTA                                                                                                    | gösterir ve değiştirir.                                         |
| MORRA, 1 12062 CHERASCO (CN)                                    | <i>~</i>                                                                                                    | Yeni palet ekler.                                               |
| 01A 🥔 🐝                                                         | *                                                                                                    | Palet içeriğini gösterir.                                       |
| G Barkod Giriniz                                                | Q Barkod (                                                                                                    | Giriniz                                                         |
|                                                                 | Barkod girilmesi g                                                                                                    | ereken alan , barkod                                            |
| 200X1030 29 LT.CYLINDER AUTO LPG TANK                           | okutulmadan/mai                                                                                                    | nuel girilmeden önce                                            |
| SIRA NO = 1 0/5 KALAN= 5                                        |                                                                                                    | Ekle/Çıkart butonu.<br>Girilen barkodu ekler                    |
| 244X950 41 LT.CYLINDER AUTO LPG TANK                            |                                                                                                    | veya çıkartır.<br>Ekle/Cıkart swich'i                           |
| SIRA NO = 2 0/10 KALAN= 10                                      |                                                                                                    | ürün okutulmadan<br>önce ekleme çıkartma                        |
| 244X950 41 LT.CYLINDER AUTO LPG TANK                            | ÇIKART<br>O                                                                                                    | durumu buradan<br>belirlenmelidir.                              |
| SIRA NO = 3 1/10 KALAN= 9                                       | 200x103         29 L1CPLINDER AUTO LPG TANK           201x103         29 L1X04           244x950         41 LT CPLINDER AUTO LPG TANK           244x950         41 LT CPLINDER AUTO LPG TANK | Sevk edilecek<br>siparişin ürün listesi<br>aösterilir.          |
|                                                                 | = SEA NO-3 1/10KALAN+0<br>                                                                                                    | D LT.CYLINDER AUTO LPG TANK                                     |
|                                                                 | SIRA NO = 1                                                                                                    | 0/5 KALAN= 5                                                    |
|                                                                 | Stok bilgileri ,Liste<br>toplam miktar,yül<br>miktar sırasıyla lis                                                                                                    | esıra numarası,yüklenecek<br>klenen miktar ve kalan<br>telenir. |
| Cinaria Cao                                                     |                                                                                                    | Paletlere hiç<br>eklenmemiş ürün.                               |
| Sipariş Seç 🤤 Geri                                              | <b></b>                                                                                                    | Yüklenmeye<br>başlanan ürün.                                    |
|                                                                 | ~                                                                                                    | Yükleme miktarı<br>tamamlanan ürün.                             |

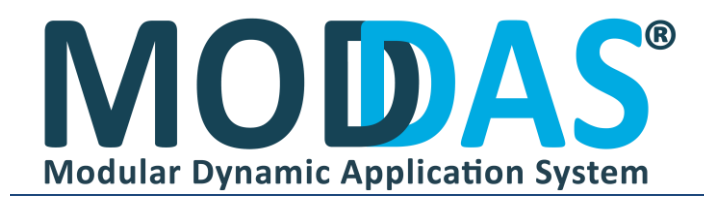

#### PALET DETAY

| II (S) I I I I I I I I I I I I I I I I I I I                                                                                  | Palet Boyutu       SiL       80x100       EKLE         Palet Boyutu seçimi , eklenmesi ve silinmesi bu alandan yapılmaktadır. |  |  |
|----------------------------------------------------------------------------------------------------|----------------------------------------------------------------------------------------------------|--|--|
| SiparisNO:ASP00031-AUTO GAS GLOBAL LTD - KOMSOMOLSKAYA<br>STR.63-A NOVA GREBLYA,BORODYANSKIY DISTR., KIEV REG. 07-842<br>KIEV | SiL Seçilen palet boyutunu siler.                                                                                             |  |  |
| 01A 🥔 🐝                                                                                                    | EKLE         Yeni palet boyutu ekler.                                                                                         |  |  |
| Palet Boyutu SiL 80x100 EKLE                                                                                                  | SeriNO : 999002<br>200X1030 29 LT.CYLINDER AUTO LPG TANK                                                                      |  |  |
| Serino : 999001<br>200X1030 29 LT.CYLINDER AUTO LPG TANK<br>SeriNO : 999002                                                   | SeriNO : 999003<br>200X1030 29 LT.CYLINDER AUTO LPG TANK                                                                      |  |  |
| 200X1030 29 LT.CYLINDER AUTO LPG TANK<br>SeriNO : 999003                                                                      | SeriNO : 291251<br>244X950 41 LT.CYLINDER AUTO LPG TANK<br>SeriNO : 291253                                                    |  |  |
| 200X1030 29 LT.CYLINDER AUTO LPG TANK<br>SeriNO : 291251<br>244X950 41 LT CYLINDER AUTO LPG TANK                              | 244X950 41 LT.CYLINDER AUTO LPG TANK<br>SeriNO : 291255                                                                       |  |  |
| SeriNO : 291253244X95041 LT.CYLINDER AUTO LPG TANK                                                                            | 244X950 41 LT.CYLINDER AUTO LPG TANK<br>SeriNO:999007                                                                         |  |  |
| SeriNO : 291255<br>244X950 41 LT.CYLINDER AUTO LPG TANK                                                                       | 200X1030 29 I T CYLINDER ALITO I PG TANK<br>Seçili paletteki ürünleri listeler.                                               |  |  |
| 200X1030 29 LT.CYLINDER AUTO LPG TANK<br>SeriNO : 999008<br>200X1030 29 LT.CYLINDER AUTO LPG TANK<br>SeriNO : 999009          | Paleti Onayla Tamamlanan paletin<br>palet listesi<br>yazdırılması için<br>onaylar, sunucuya                                   |  |  |
| Paleti Onayla 🔶 Geri                                                                                                    | Palet Onaylandı Paletin onaylanma durumunu belirtir.                                                                          |  |  |